Revista Latino-Americana de Enfermagem

Escola de Enfermagem de Ribeirão Preto. Universidade de São Paulo Av. dos Bandeirantes, 3900. Bairro Monte Alegre. CEP: 14.040-902 Ribeirão Preto, SP, Brasil. Fone: 55 (16) 3602-4407/3602-3451

Suporte submissão: author@eerp.usp.br

# Manual de cadastro de usuário no sistema ScholarOne

### Sistema ScholarOne RLAE

#### Endereços

#### http://bit.ly/RLAE-System

Ou

#### http://mc04.manuscriptcentral.com/rlae-scielo

| ← → C []           | mc04.manuscriptcentral.com/rlae-sc                                                                                                    | ielo                                                                                                    | छ 🚖 💟 🔳                                                                                                    |
|--------------------|----------------------------------------------------------------------------------------------------|----------------------------------------------------------------------------------------------------|----------------------------------------------------------------------------------------------------|
| SciFLO             | Revista Latino-America<br>de Enfermagem                                                                                                    | na                                                                                                    | Log In ) Create Account   Get Help Now<br>SCHOLARONE <sup>™</sup><br>Manuscripts                                                                                                    |
| Site under configu | Log In Welcom<br>User ID<br>have ar<br>below. I<br>Log In<br>Latino - Americana<br>de Enfermagen<br>Latin<br>American Journal<br>of Nursing | e to the <i>Revista Latino-Americana de Enfermagem</i> manuscript submission si<br>and Password into the boxes below, then click "Log In." If you are unsure abou<br>account, or have forgotten your password, enter your e-mail address into the "<br>f you do not have an account, click on the "Create Account" link above.<br>Log in here if you are already a registered user.<br>User ID:<br>Password:<br>Desword:<br>Desword:<br>E-Mail Address:<br>Manuscripts <sup>TM</sup> v4.14 (patent #7,257,767 and #7,263,655). © ScholarOne, Inc., 2013. A<br>Manuscripts is a trademark of ScholarOne, Inc., ScholarOne, Inc., 2013. A | <ul> <li>e. To Log In, enter your</li> <li>: whether or not you</li> <li>Password Help" section</li> <li>New User?</li> <li>Register here.</li> <li>Resources</li> <li>Instructions &amp; Forms</li> <li>User Tutorials</li> <li>System<br/>Requirements</li> <li>Home Page</li> <li>Il Rights Reserved.</li> <li>f ScholarOne, Inc.</li> </ul> |
|                    |                                                                                                    | Follow ScholarOne on Twitter                                                                                                    |                                                                                                    |

Para fazer o cadastro é necessário clicar em "Creat Account" ou em "Register here"

| Revista Latino-America<br>de Enfermagem                                     | na                                                                                                    |                                                                                                    | Log In Create Account Get Help Now<br>SCHOLARONE<br>Manuscripts                                                     |
|-----------------------------------------------------------------------------|----------------------------------------------------------------------------------------------------|----------------------------------------------------------------------------------------------------|----------------------------------------------------------------------------------------------------|
| tion.<br>Log In Welcor<br>User II<br>have a<br>below.<br>Log In             | ne to the <b>Revista Latino-Americana de Enferma</b><br>) and Password into the boxes below, then click "L<br>n account, or have forgotten your password, ente<br>If you do not have an account, click on the "Creat | I <b>gem</b> manuscript submission s<br>.og In." If you are unsure abo<br>r your e-mail address into the<br>e Account" link above. | site. To Log In, enter your<br>out whether or not you<br>2 "Password Help" section                                  |
| Revista<br>Latino - Americana<br>de Enfermagem<br>Latin<br>American Journal | Log in here if you are already a registered user User ID: Password:                                                                                                    | D Log In                                                                                                    | Register here<br>Resources<br>• Instructions & Forms<br>• User Tutorials<br>• System<br>Requirements<br>• Home Page |

Ao clicar nos locais indicados na página anterior você será redirecionado à tela de cadastro.

Os itens marcados com "req" são de preenchimento obrigatório.

O cadastro é realizado em três etapas:

- 1) E-mail/Name: Dados pessoais
- 2) Address: Endereços pessoal e profissional
- 3) User ID & Password: endereço de e-mail como login, senha e palavras-chave do pesquisador

| Create an<br>Account |                                                                                                    |                                                                                                    |  |  |  |  |  |
|----------------------|----------------------------------------------------------------------------------------------------|----------------------------------------------------------------------------------------------------|--|--|--|--|--|
| ,                    | There are three screens to fill out in the Create Account process<br>mail information into the boxes below. Required fields are marke<br>"Next."                                                                                                    | . In this first screen, enter your name and e-<br>ed with "req." When you are finished, click                                                                        |  |  |  |  |  |
|                      | E-mail Addresses                                                                                                    |                                                                                                    |  |  |  |  |  |
| $\frown$             | <ul> <li>E-mails will always be sent to the 'Primary E-mail Address'. If y<br/>to a second address, please complete the 'Primary Cc E-mail Address'<br/>econdary E-mail Address' and 'Secondary Cc E-mail Address<br/>correspondence generated from the system. The site administration<br/>unable to receive messages.</li> </ul>                                                                                                    | you would also like copies of the e-mails to go<br>dress' as well.<br>' are for the records only and will not receive<br>tor may use these if your primary e-mail is |  |  |  |  |  |
| Address              |                                                                                                    | ▶ Next                                                                                                    |  |  |  |  |  |
| 9                    |                                                                                                    |                                                                                                    |  |  |  |  |  |
| 3 User ID<br>&       | ORCID®                                                                                                    |                                                                                                    |  |  |  |  |  |
| Password             | Select the appropriate option below to associate an ORCID iD                                                                                                    | to your account.                                                                                                    |  |  |  |  |  |
| $\setminus$ /        | To associate this account with your existing ORCID iD, click he                                                                                                    | ere.                                                                                                    |  |  |  |  |  |
| $\smile$             | Open Researcher and Contributor ID (ORCID) is a non-profit organization dedicated to solving the<br>long-standing name ambiguity problem in scholarly communication by creating a central registry of uni<br>identifiers for individual researchers and an open, transparent linking mechanism between ORCID and<br>other current author identifier schemes. To learn more about ORCID, please visit<br><u>http://orcid.org/content/initiative</u> . |                                                                                                    |  |  |  |  |  |
|                      | Name                                                                                                    | $\pi$ Special Characters                                                                                                    |  |  |  |  |  |
|                      | req Mr. Ms.                                                                                                    |                                                                                                    |  |  |  |  |  |
|                      | First (Given) Name:                                                                                                    | "req"                                                                                                    |  |  |  |  |  |
|                      | Middle Name:                                                                                                    |                                                                                                    |  |  |  |  |  |
|                      | Last (Family) Name: re                                                                                                    | q                                                                                                    |  |  |  |  |  |
|                      | Degree:                                                                                                    |                                                                                                    |  |  |  |  |  |
|                      | Primary E-Mail Address:                                                                                                    | req                                                                                                    |  |  |  |  |  |
|                      | Primary E-Mail Address (again):                                                                                                    | req                                                                                                    |  |  |  |  |  |
|                      | Primary Cc E-Mail Address:                                                                                                    |                                                                                                    |  |  |  |  |  |
|                      | Secondary E-Mail Address:                                                                                                    |                                                                                                    |  |  |  |  |  |
|                      | Secondary E-Mail Address (again):                                                                                                    |                                                                                                    |  |  |  |  |  |
|                      |                                                                                                    |                                                                                                    |  |  |  |  |  |
|                      | Secondary Cc E-Mail Address:                                                                                                    |                                                                                                    |  |  |  |  |  |

#### Step 1 – E-mail / Name

Deve ser preenchida com seu nome e endereços de e-mail:

|        |                                                                                                    |                                     | N N             | ext      |                           |
|--------|----------------------------------------------------------------------------------------------------|-------------------------------------|-----------------|----------|---------------------------|
| ddress |                                                                                                    |                                     |                 | ORCID    | ®                         |
| ID     | ORCID®                                                                                                    |                                     |                 | Se voc   | ê não possui conta ORCID® |
| rd     | Select the appropriate option below to associate an ORCID iD to your                                                                           | ir account.                         |                 | deixe e  | este campo em branco.     |
|        | To register for a new ORCID iD, click here.                                                                                                    |                                     |                 |          |                           |
|        | To associate this account with your existing ORCID <b>(</b> , click <u>here</u> ,                                                              | >                                   |                 | Se voc   | ê já possui uma conta     |
|        | Open Researcher and Contributor ID (ORCID) is a non-profit org<br>long-standing name ambiguity problem in scholarly communication by           | ORCID; clique em 'here', para       |                 |          |                           |
|        | identifiers for individual researchers and an open, transparent linking<br>other current author identifier schemes. To learn more about ORCID, | g mechanism betwe<br>, please visit | en ORCID and    | vincula  | ar sua conta.             |
|        | http://orcid.org/content/initiative.                                                                                                    |                                     |                 |          |                           |
|        | Name                                                                                                    | π                                   | Special Charact | ers      |                           |
| (      | req Mr. Ms.                                                                                                    |                                     |                 |          |                           |
|        | First (Given) Name: req                                                                                                    |                                     | Primeiro        | o nome   |                           |
|        | Middle Name:                                                                                                    |                                     | 🔶 Nome d        | o meio   |                           |
|        | Last (Family) Name: req                                                                                                    |                                     | Último          | nome     |                           |
|        | Degree:                                                                                                    | Γ                                   | E mail prin     | cinal    |                           |
|        | Primary E-Mail Address:                                                                                                    | req 🗲                               | E-mail prin     | страт    |                           |
|        | Primary E-Mail Address (again):                                                                                                    | req 🗲                               | Repetir o e     | e-mail p | rincipal                  |
|        | Primary Cc E-Mail Address:                                                                                                    |                                     |                 |          |                           |
|        | Secondary E-Mail Address:                                                                                                    | ٦                                   |                 |          |                           |
|        | Secondary E-Mail Address (again):                                                                                                    |                                     | Outros er       | dereço   | s de e-mail alternativos  |
|        |                                                                                                    |                                     | l (não é ne     | cessáric | preencher)                |

#### Step 2 – Address

#### Deve ser preenchida com seu endereço profissional e residencial

| Create          | an                                         | Enter your primary and secondary address information into the boxes below. Required fields are marked with "req." When you are finished, click |                 |                   |        |                          |              |          |                  |                 |
|-----------------|--------------------------------------------|----------------------------------------------------------------------------------------------------|-----------------|-------------------|--------|--------------------------|--------------|----------|------------------|-----------------|
| Ac              | Endereço profissional Endereço residencial |                                                                                                    |                 |                   |        |                          |              |          |                  |                 |
|                 | <u>ail /</u><br>ie<br>ress                 |                                                                                                    |                 |                   |        |                          |              |          | Previous 🕨 Next  |                 |
|                 | ID                                         | Primary Address                                                                                                    | 5               |                   |        | Secondary Addr           | ess          |          |                  |                 |
| <u>8</u><br>Pas | word                                       | Institution:                                                                                                    |                 |                   |        | Institution:             |              |          |                  |                 |
|                 |                                            | Department:                                                                                                    |                 |                   |        | Depar <del>tmen</del> t: |              | _        |                  |                 |
|                 |                                            | Address:                                                                                                    |                 | req               |        | Address:                 |              |          |                  |                 |
|                 |                                            |                                                                                                    |                 |                   |        |                          |              |          |                  |                 |
|                 |                                            |                                                                                                    |                 |                   |        |                          |              |          |                  |                 |
|                 |                                            | Country:                                                                                                    | Brazil          | ,                 | ✓ req  | Country:                 | Select One   |          | -                |                 |
|                 |                                            | State/Province:                                                                                                    |                 |                   |        | State/Province:          | Select One 🔻 |          |                  |                 |
|                 |                                            | City:                                                                                                    |                 | req               |        | City:                    |              |          |                  |                 |
|                 |                                            | Postal Code:                                                                                                    |                 | req               |        | Postal Code:             |              | 1        |                  |                 |
|                 |                                            | Phone:                                                                                                    |                 |                   |        | Phone:                   |              |          | Obs: Utilize est | e campo para    |
|                 |                                            | Fax:                                                                                                    |                 |                   |        | Fax:                     | •            | <b>←</b> | informar seu te  | elefone celular |
|                 |                                            |                                                                                                    |                 |                   |        |                          |              |          |                  |                 |
|                 |                                            |                                                                                                    |                 |                   |        |                          |              |          | Previous 🕨 Next  |                 |
|                 | /                                          |                                                                                                    |                 |                   |        |                          |              |          |                  |                 |
| Obs: F          | reen                                       | cher a instit                                                                                                    | uição e a unida | ade no mesmo can  | npo. I | Exemplo:                 |              |          |                  |                 |
| Unive           | rsida                                      | de de São Pa                                                                                                    | aulo (USP). Esc | ola de Enfermagen | n de l | Ribeirão Pre             | eto (EERP)   |          |                  |                 |
|                 |                                            |                                                                                                    | · · /           | 6                 |        |                          | . ,          |          |                  |                 |

#### Step 3 – User ID & Password

### Defina sua senha e preencha as palavras-chave cuidadosamente, pois elas indicarão sua especialidade.

| Create an<br>Account | Enter your desired User ID and Password into the boxes below. You will be asked to enter your User ID and<br>Password each time you log in. Your User ID or Password cannot contain any spaces and your password must<br>be at least 8 characters in length. If you are planning on being unavailable for a period of time, enter the dates<br>into the "Unavailable Dates" area. When you are finished, click "Finish."                                                                                  | Acesse o Glossário de palavras-chave                                                                                                    |  |  |  |  |
|----------------------|----------------------------------------------------------------------------------------------------|----------------------------------------------------------------------------------------------------|--|--|--|--|
| Address              | Previous 🗸 Finish                                                                                                    |                                                                                                    |  |  |  |  |
| 3 User ID            | User ID / Password                                                                                                    |                                                                                                    |  |  |  |  |
| Password             | User ID: req<br>Password: req<br>Confirm Password: req                                                                                                    | Obs: senha de 8 caracteres sendo pelo menos dois numéricos                                                                                                 |  |  |  |  |
|                      | Area of Expertise  Search on this list: Case sensitive Search                                                                                                    | Sua área de especialidade: Mínimo 1 e máximo 6 palavras-chave                                                                                              |  |  |  |  |
|                      | Nursing       req       X Clear        Adult Health Nursing       X Clear       Clear        Adult Health Nursing       X Clear       X Clear        Child Health Nursing       X Clear       X Clear        Community Health Nursing       X Clear       X Clear        Community Health Nursing       X Clear       X Clear        Community Health Nursing       X Clear       X Clear        Ewrergency Nursing       X Clear       X Clear        Evidence-Based Nursing       X Clear       X Clear | Escolha a(s) área(s) em que você atua e clique em<br>Add para incluí-la(s).<br>Se sua área não estiver na lista, selecione Other e<br>digite-a (em inglês) |  |  |  |  |
|                      | Select the research type that you work with  Search on this list: Case sensitive Search Qualitative Research req K Clear                                                                                                    | Tipo(s) de pesquisa(s) que você desenvolve                                                                                                    |  |  |  |  |
|                      | Does not apply                                                                                                    | Escolha o(s) tipo(s) de pesquisa(s) que você atua e clique em Add para incluí-la(s).                                                                       |  |  |  |  |

#### Step 3 – User ID & Password

| Select the research design/procedure of your expertise <                                                      | Delineamento/Procedimento de pesquisa de sua            |  |  |  |
|----------------------------------------------------------------------------------------------------|---------------------------------------------------------|--|--|--|
| Search on this list:                                                                                          | especialidade: Mínimo 1 e máximo 10                     |  |  |  |
| Case sensitive Search                                                                                         |                                                         |  |  |  |
| reg Clear                                                                                                    |                                                         |  |  |  |
| Clear                                                                                                    |                                                         |  |  |  |
| Action Research                                                                                               |                                                         |  |  |  |
| Case Study                                                                                                    | Escolha o delineamento/procedimento de pesquisa e       |  |  |  |
| Cohort Study                                                                                                  | clique em Add para incluí le                            |  |  |  |
| Critical Study/Historical Materialism                                                                         |                                                         |  |  |  |
| Critical-Narrative Review Cross-sectional Study                                                               | Se ele não estiver na lista, selecione Other e digite-o |  |  |  |
| Documentary Study                                                                                             | (em inglês)                                             |  |  |  |
| Ecological Study                                                                                              |                                                         |  |  |  |
| Epidemiological Study                                                                                         |                                                         |  |  |  |
| (lear                                                                                                    |                                                         |  |  |  |
|                                                                                                    |                                                         |  |  |  |
| Keywords in English 🗲 👘 Special Characters                                                                    | Assuntos com os quais voce trabaina: Minimo 1 e         |  |  |  |
|                                                                                                    | máximo 6. Um por linha                                  |  |  |  |
| req                                                                                                    |                                                         |  |  |  |
|                                                                                                    |                                                         |  |  |  |
|                                                                                                    |                                                         |  |  |  |
|                                                                                                    |                                                         |  |  |  |
|                                                                                                    | Se você for ficar indisponível por algum período        |  |  |  |
|                                                                                                    |                                                         |  |  |  |
| Unavailable Dates                                                                                             | (ferias, por exemplo), defina neste campo os            |  |  |  |
| If you are planning on being unavailable for a period of time, enter the dates in the boxes below.            | períodos. Preenchimento não obrigatório.                |  |  |  |
| From: To: To:                                                                                                 |                                                         |  |  |  |
| Signature. <del>Ke journal can choose to use the text you enter in this field in e-mail correspondence.</del> | Digite sua assinatura utilizada em rodanés de           |  |  |  |
|                                                                                                    |                                                         |  |  |  |
|                                                                                                    | mensagens de e-mail. Ela sera carregada                 |  |  |  |
|                                                                                                    | automaticamente nas mensagens que você enviar           |  |  |  |
|                                                                                                    | para a revista por meio do sistema online               |  |  |  |
|                                                                                                    | Droonshimonto não obrigatório                           |  |  |  |
|                                                                                                    | Preenchimento nao obrigatorio.                          |  |  |  |
| Previous 🗸 Finish                                                                                             |                                                         |  |  |  |

Após finalizar o cadastro será apresentada a mensagem confirmando que o cadastro foi concluído com sucesso.

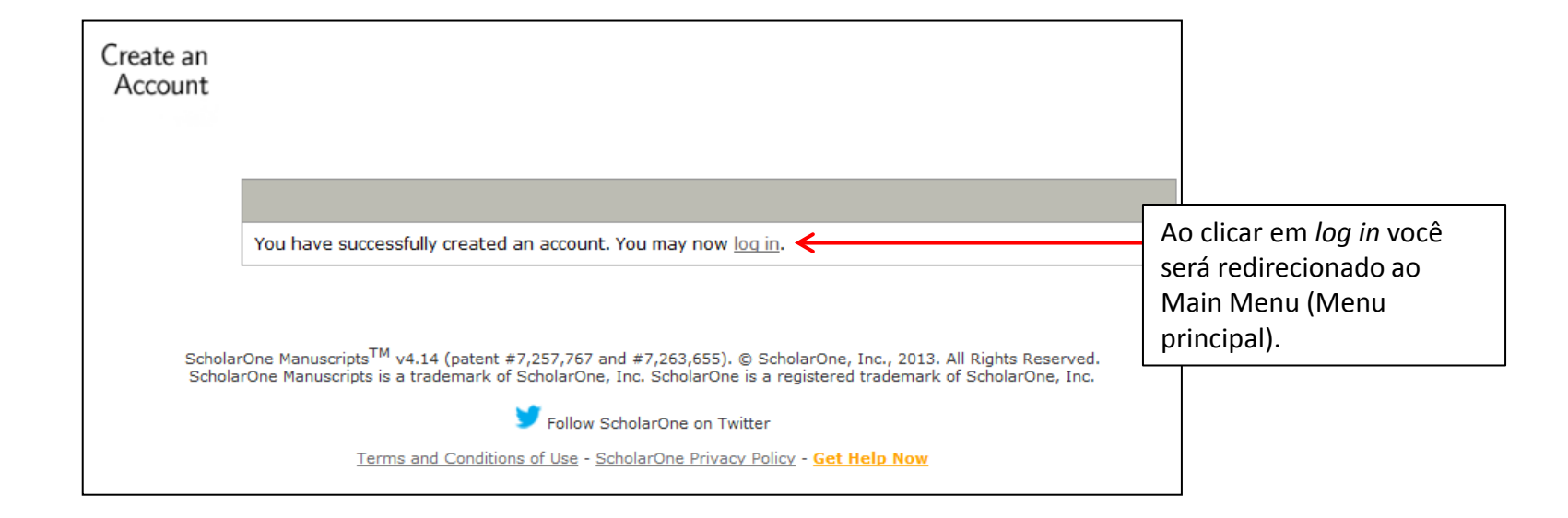

O Main Menu, será apresentado toda vez que você logar no sistema. Para enviar um artigo e/ou consultar um artigo já submetido é necessário entrar na *Author Center*.

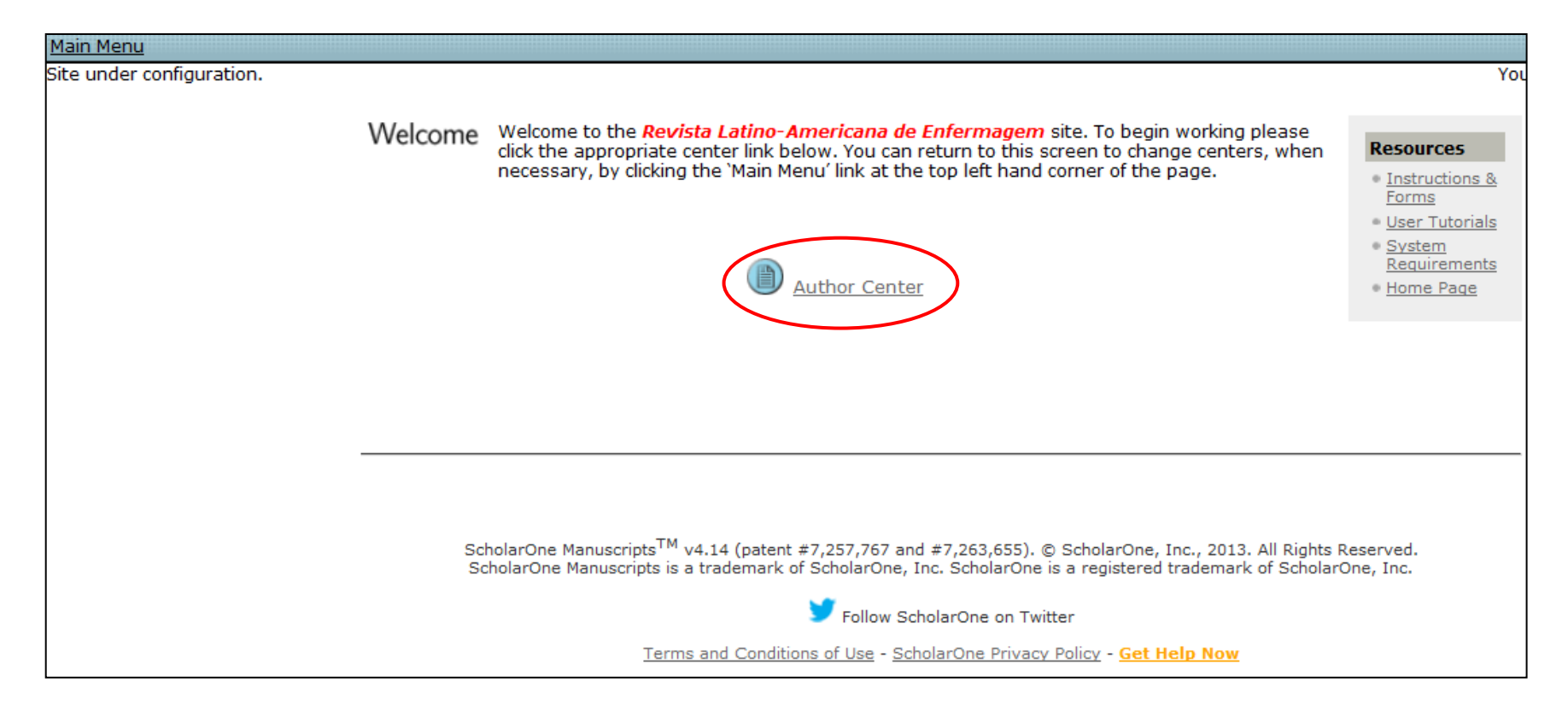